## **TECHNICAL INFORMATION MANUAL**

Revision 4 – 23 January 2018

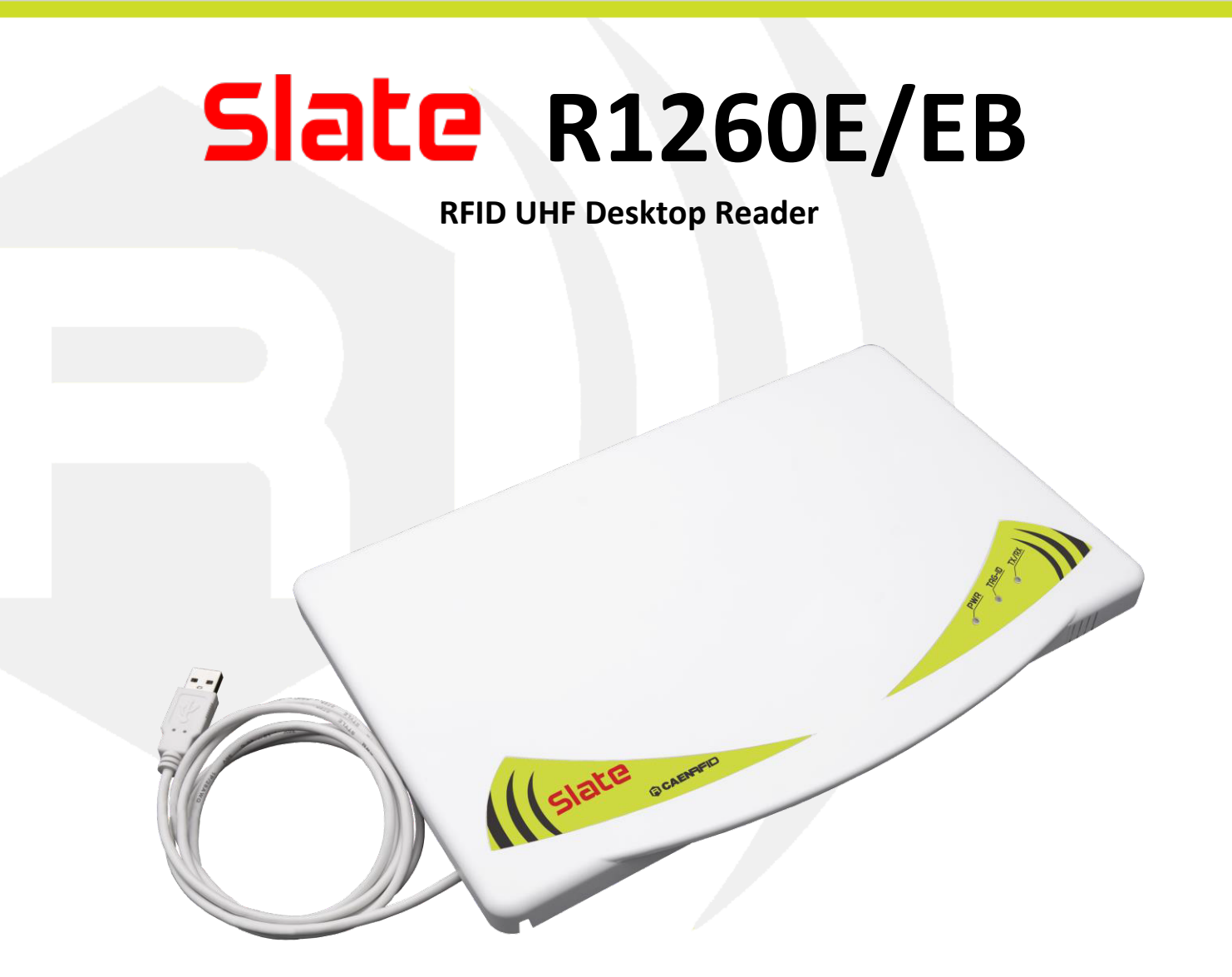

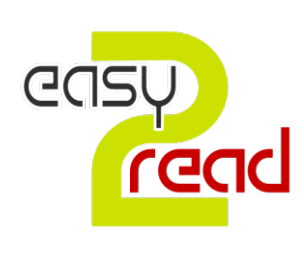

RFID4u Store
Authorized Reseller: RFID4UStore www.rfid4ustore.com 1-408-739-3500 sales@rfid4ustore.com

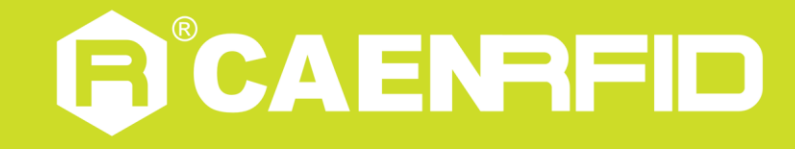

### Visit <u>Slate R1260 web page</u>, you will find the latest revision of data sheets, manuals, certifications, technical drawings, software and firmware. All you need to start using your tag in a few clicks!

### **Scope of Manual**

The goal of this manual is to provide the basic information to work with the SLATE R1260E/EB UHF Desktop Reader.

### **Change Document Record**

| Date        | Revision | Changes                                                               | Pages |
|-------------|----------|-----------------------------------------------------------------------|-------|
| 11 Apr 11   | 01       | First release                                                         | -     |
|             |          | Modified Driver installation paragraph                                | 8     |
|             |          | Added Getting Started chapter                                         | 8÷12  |
|             |          | Renamed Slate R1260E Functional Description chapter into Slate R1260E | 14    |
| 19 Jun 12   | 02       | External Interfaces Description                                       | 14    |
|             |          | Moved Firmware Upgrade paragraph into the Reader Upgrade chapter      | 15    |
|             |          | Modified CE Compliance paragraph                                      | 19    |
|             |          | Modified R1260E/EB CE Declaration of Conformity                       | 20    |
| 20 10 10    |          | Modified RoHS EU Directive                                            | 19    |
| 28 JUI 16   |          | Modified R1260E/EB CE Declaration of Conformity                       | 20    |
|             |          | Updated Getting Started chapter                                       | 8     |
| 23 Jan 2018 | 04       | Modified Product Description and Ordering Options paragraph           | 5, 6  |
|             |          | Modified R1260E/EB CE Declaration of Conformity                       | 20    |

### **Reference Document**

[RD1] EPCglobal: EPC Radio-Frequency Identity Protocols Class-1 Generation-2 UHF RFID Protocol for Communications at 860 MHz – 960 MHz, Version 2.0.1 (April, 2015).

#### CAEN RFID srl

Via Vetraia, 11 55049 Viareggio (LU) - ITALY Tel. +39.0584.388.398 Fax +39.0584.388.959 <u>info@caenrfid.com</u> <u>www.caenrfid.com</u>

#### © CAEN RFID srl - 2017

#### Disclaimer

No part of this manual may be reproduced in any form or by any means, electronic, mechanical, recording, or otherwise, without the prior written permission of CAEN RFID.

The information contained herein has been carefully checked and is believed to be accurate; however, no responsibility is assumed for inaccuracies. CAEN RFID reserves the right to modify its products specifications without giving any notice; for up to date information please visit <u>www.caenrfid.com</u>.

### Disposal of the product

Do not dispose the product in municipal or household waste. Please check your local regulations for disposal/recycle of electronic products.

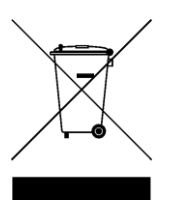

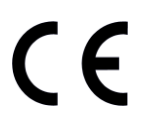

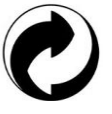

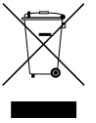

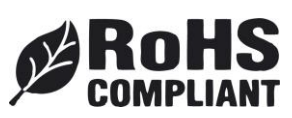

## Index

|         | Scope of Manual                                      | 2    |
|---------|------------------------------------------------------|------|
|         | Change Document Record                               | 2    |
|         | Reference Document                                   | 2    |
| Index   |                                                      | 4    |
| List of | Figures                                              | 4    |
| List of | Tables                                               | 4    |
| 1       | INTRODUCTION                                         | 5    |
|         | Product Description                                  | 5    |
|         | Ordering Options                                     | 6    |
|         | Accessories                                          | 6    |
|         | Installation Notice                                  | 6    |
| 2       | GETTING STARTED                                      | 8    |
|         | Introduction                                         | 8    |
|         | Serial Port Emulator                                 | 8    |
|         | Driver installation                                  | 8    |
|         | Connecting the Slate Reader using the EasyController | .12  |
| 3       | EXTERNAL INTERFACES DESCRIPTION                      | .14  |
|         | External Connection                                  | .14  |
|         | Front Panel LEDs                                     | .14  |
| 4       | READER UPGRADE                                       | . 15 |
|         | Firmware Upgrade                                     | .15  |
| 5       | TECHNICAL SPECIFICATIONS                             | . 16 |
|         | Technical Specification                              | .16  |
|         | Reader – Tag Link Profiles                           | .17  |
|         | Radiation Patterns                                   | .18  |
| 6       | REGULATORY COMPLIANCE                                | . 19 |
|         | CE Compliance                                        | .19  |
|         | RoHS EU Directive                                    | .19  |
|         | R1260E/EB CE Declaration of Conformity               | .20  |
|         |                                                      |      |

# **List of Figures**

| Fig. 1.1: Slate reader (Model R1260E)                  | 5  |
|--------------------------------------------------------|----|
| Fig. 1.2: Slate reader (Model R1260EB)                 | 5  |
| Fig. 1.3: Slate R1260E/EB Technical drawings: top view | 6  |
| Fig. 1.4: Slate R1260E/EB Wall mounting                | 7  |
| Fig. 3.1: Slate R1260E/EB Front Panel LEDs             | 14 |
| Fig. 5.1: Slate R1260E/EB Radiation pattern H plane    | 18 |
| Fig. 5.2: Slate R1260E/EB Radiation pattern V plane    | 18 |

## List of Tables

| Tab. 3.1: Slate R1260E/EB Front Panel LEDs            | 14  |
|-------------------------------------------------------|-----|
| Tab. 5.1: Slate R1260E/EB Technical Specifications    | .16 |
| Tab. 5.2: Slate R1260E/EB Reader to tag link profiles | .17 |
| Tab. 5.2: Slate R1260E/EB Reader to tag link profiles | .1  |

## **1** INTRODUCTION

### **Product Description**

The Slate (Model R1260E, R1260EB), the new desktop reader of the easy2read<sup>©</sup> Family, is an UHF multiregional RFID reader with integrated antenna for short to medium range applications.

The Slate Reader is powered and controlled directly by an USB cable, thus allowing to read EPC Class 1 Gen 2 UHF RFID tags in an easy desktop environment.

Thanks to its low profile (15 mm) and its size (approximately an A4 page), the Slate reader is the perfect choice for various applications such as point-of-sales, document tracking, RFID programming stations, access control and so on. It can be used as a building block for smart shelves and smart displays.

The core component of the Slate reader is the CAEN RFID <u>Quark</u> module, the lowest power consuming module available on the market.

The reader is compliant with European regulation (ETSI EN 302-208).

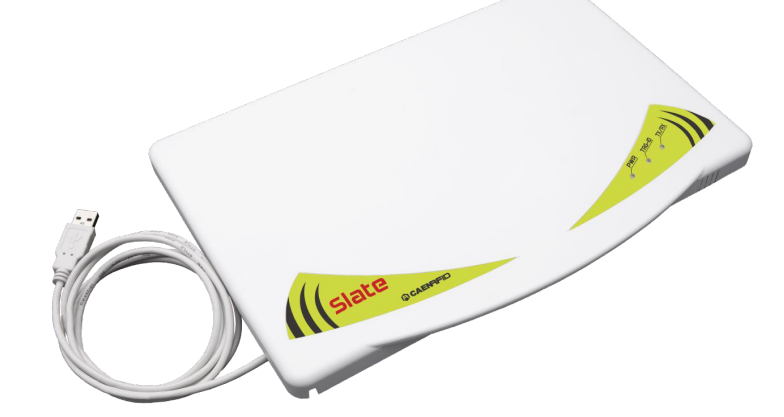

Fig. 1.1: Slate reader (Model R1260E)

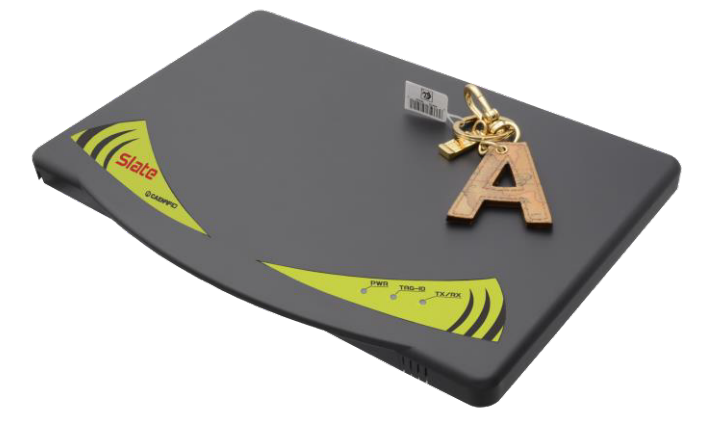

Fig. 1.2: Slate reader (Model R1260EB)

## **Ordering Options**

|        | Code         | Description                                                    |
|--------|--------------|----------------------------------------------------------------|
| Doodor | WR1260EZAAAA | R1260E - RFID UHF Desktop Reader (ETSI 302-208)                |
| Reader | WR1260EZBAAA | R1260EB - RFID UHF Desktop Reader (ETSI 302-208) Black version |

### Accessories

Check for the supplied accessories below:

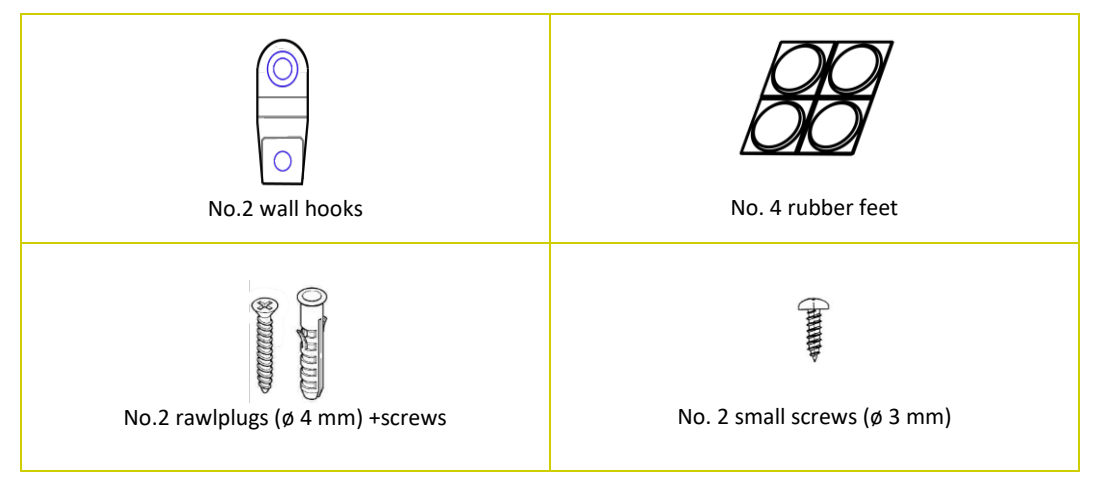

### **Installation Notice**

The Slate R1260E/EB can be easily placed on a table for desktop applications or it is possible to hang it on the wall.

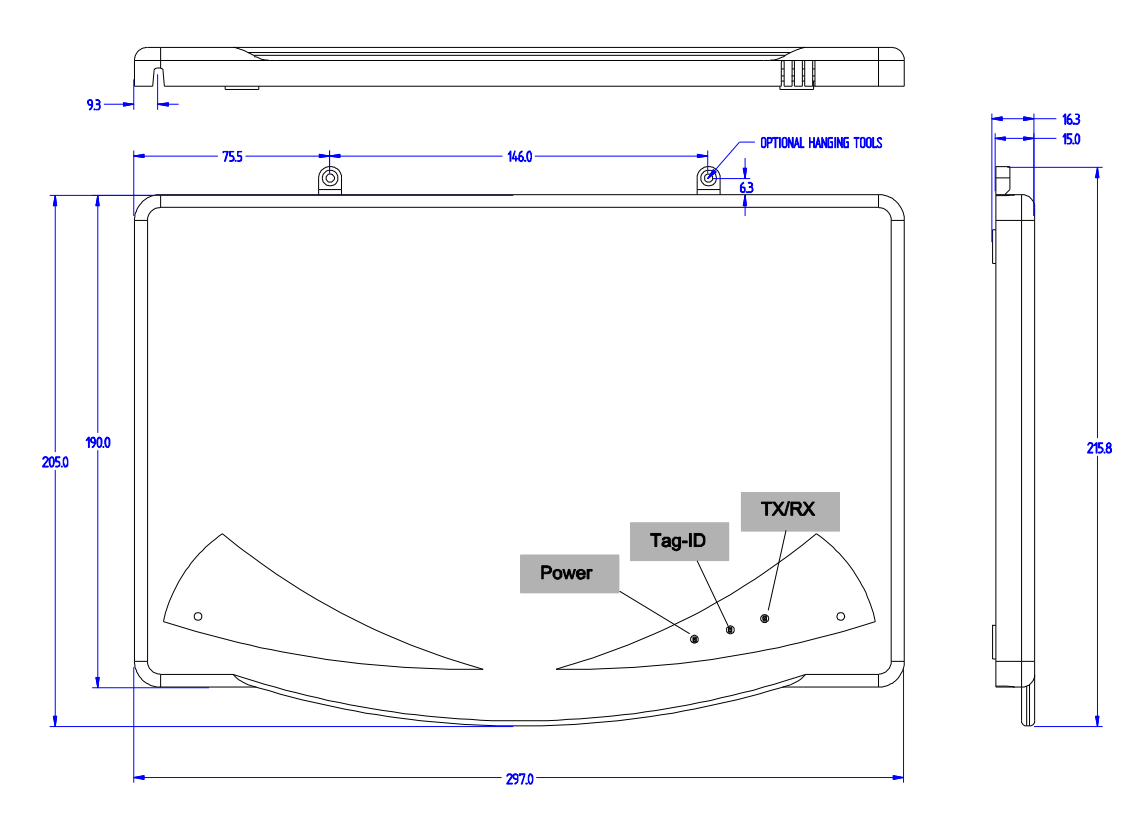

Fig. 1.3: Slate R1260E/EB Technical drawings: top view

#### Horizontal Installation:

The Slate can be easily placed on a table for desktop applications affixing the 4 rubber feet to the bottom of the Slate R1260E/EB to prevent it from sliding.

#### **Vertical Installation:**

The Slate can be hanged on the wall (see Fig. 1.4: Slate R1260E/EB Wall mounting).

**B**<sup>®</sup>CAENRFID

First of all, use the two small screws (ø 3 mm) to fix the 2 hooks on the Slate.

Then, to hang the Slate on the wall, fix the hooks to the wall using the 2 rawlplugs (Ø 4 mm) + screws at a distance of 146 mm each other.

If you want to hang the Slate on a wood panelling, fix the hooks to the wall just using the 2 screws.

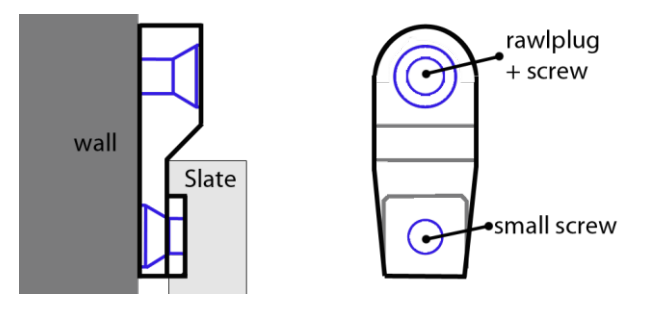

Fig. 1.4: Slate R1260E/EB Wall mounting

## **2 GETTING STARTED**

### Introduction

This quickstart guide will help you to get started with your Slate R1260E/EB reader.

For more detailed information on reader configuration, connections and setup options please refer to the next chapters.

To begin, you need first to download and install the <u>.NET framework 2.0</u> (only required if .NET is not already installed on your PC).

### **Serial Port Emulator**

The SLATE R1260E/EB can be connected to a PC via USB connection. The RFID reader emulates a serial port. In the next paragraph the procedure to install the required driver is presented.

### **Driver installation**

The Slate reader is based on a FTDI chip. To connect it to the PC you need to install the VCP (Virtual Com Port) drivers for your operating system.

The procedure to install the USB driver is presented below:

- 1. Connect the Slate to your pc using the USB connection.
- 2. Download VCP drivers for Windows based systems at <a href="http://www.ftdichip.com/Drivers/VCP.htm">http://www.ftdichip.com/Drivers/VCP.htm</a>
- 3. Open the System properties (right click on *My computer* icon)  $\rightarrow$  *Device Manager*.
- 4. Double click on "USB Serial Port":

| 📇 Device Manager                      | _ |  |
|---------------------------------------|---|--|
| File Action View Help                 |   |  |
| 🗢 🔿   🗊   🕎                           |   |  |
| ✓ 昔 CE20                              |   |  |
| > 👖 Audio inputs and outputs          |   |  |
| > 🗃 Batteries                         |   |  |
| > 📓 Biometric devices                 |   |  |
| > 🚯 Bluetooth                         |   |  |
| > 💻 Computer                          |   |  |
| > 🛖 Disk drives                       |   |  |
| > 🏣 Display adapters                  |   |  |
| > 🔰 Firmware                          |   |  |
| > 🐺 Human Interface Devices           |   |  |
| > 🧝 IDE ATA/ATAPI controllers         |   |  |
| > 🚡 Imaging devices                   |   |  |
| > 🔤 Keyboards                         |   |  |
| > II Mice and other pointing devices  |   |  |
| > 🛄 Monitors                          |   |  |
| > 🚅 Network adapters                  |   |  |
| 🗸 📮 Ports (COM & LPT)                 |   |  |
| 💭 USB Serial Port (COM3)              |   |  |
| > E Plintqueues                       |   |  |
| > Processors                          |   |  |
| > IP Security devices                 |   |  |
| > 📱 Software devices                  |   |  |
| > 👖 Sound, video and game controllers |   |  |
| > 🍇 Storage controllers               |   |  |
| > 🏣 System devices                    |   |  |
| 🔪 🛱 Universal Serial Rus controllers  |   |  |

5. Click on Driver->Update Driver

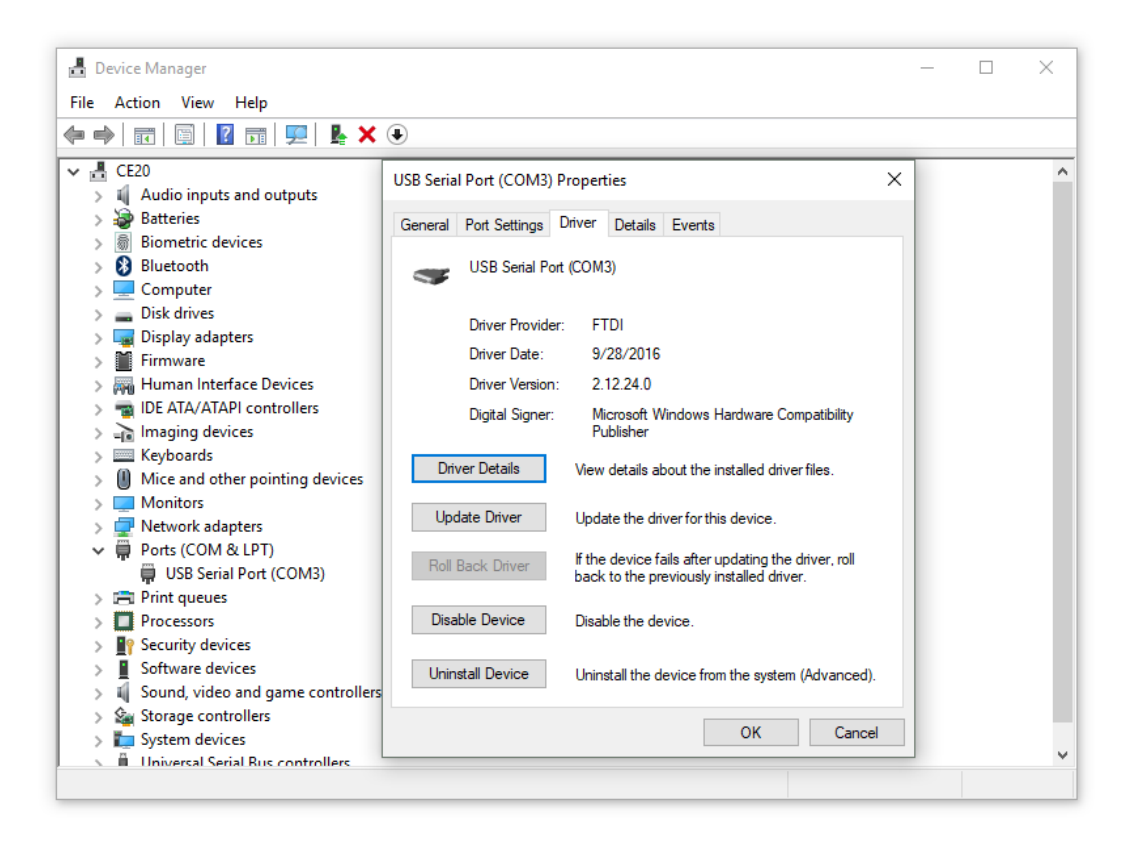

| 占 D                                         | evice Manager                                                                                                    |                                                                                                    | _ |        | × |
|---------------------------------------------|----------------------------------------------------------------------------------------------------|----------------------------------------------------------------------------------------------------|---|--------|---|
| File                                        | Action View Help                                                                                                    |                                                                                                    |   |        |   |
| <pre></pre>                                 | 🖬   📴   📝 📊                                                                                                    | 💯   🖡 🗙 🕑                                                                                                    |   |        |   |
| ✓ ∄<br>><br>><br>><br>><br>><br>><br>><br>> | CE20<br>Audio inputs ar<br>Batteries<br>Biometric devic<br>Bluetooth<br>Computer                                                                                                    | Update Drivers - USB Serial Port (COM3)                                                                                                    |   |        | × |
| > > > > > > > > > > > > > > > > > > > >     | Disk drives     Display adapter     Firmware     Human Interfac     IDE ATA/ATAPI     Imaging device     Keyboards                                                                                 | <ul> <li>→ Search automatically for updated driver software<br/>Windows will search your computer and the Internet for the latest driver software<br/>for your device, unless you've disabled this feature in your device installation<br/>settings.</li> </ul> |   |        |   |
| > > > > > > > > > > > > > > > > > > >       | <ul> <li>Mice and other</li> <li>Monitors</li> <li>Network adapte</li> <li>Ports (COM &amp; I</li> <li>USB Serial P</li> <li>Print queues</li> <li>Processors</li> <li>Security devices</li> </ul> | → Browse my computer for driver software<br>Locate and install driver software manually.                                                                                                    |   |        |   |
| >                                           | Software device<br>Sound, video ar<br>Storage control<br>System devices                                                                                                    |                                                                                                    |   | Cancel |   |

6. Click on "Browse my computer for driver software" and select the VCP drivers folder:

|                                                                           | Select the folder that contains drivers for your hardware.            | × |
|---------------------------------------------------------------------------|-----------------------------------------------------------------------|---|
| 🔶 📱 Update Drivers - US                                                   | B CDM v2.12.28 WHQL Certified                                         |   |
| Browse for driver                                                         | S Static                                                              |   |
| Search for drivers in thi<br>C:\Users\mcippitelli\D<br>Include subfolders | S → Documents<br>S → Downloads<br>C → Music<br>→ Pictures<br>→ Wideos |   |
| → Let me pick f<br>This list will show<br>same category as                | Folder: CDM v2. 12. 28 WHQL Certified<br>OK Cancel                    |   |

#### 7. Now the driver installation procedure is completed:

|   |                                           | Browse For Folder X                                          |   |
|---|-------------------------------------------|--------------------------------------------------------------|---|
|   |                                           | Select the folder that contains drivers for your hardware.   |   |
| ÷ | 📱 Update Driver 🗲                         | Update Drivers - USB Serial Port (COM3)                      | × |
|   | Browse for di                             | Windows has successfully updated your drivers                |   |
|   | Search for drivers                        | Windows has finished installing the drivers for this device: |   |
|   | C:\Users\mcippi                           | USB Serial Port                                              |   |
|   | → Let me p<br>This list wil<br>same categ |                                                              |   |
|   |                                           | Clos                                                         | e |

### Connecting the Slate Reader using the EasyController

Once the driver installation procedure has completed, you can connect your PC to the Slate R1260E/EB Reader via USB connection using the *EasyController* software:

- 1. Download from the CAEN RFID web site the latest version of the *EasyController* software and install it:
- 2. Connect the Slate to your pc using the USB connection.
- 3. Open the System properties (right click on *My computer* icon)  $\rightarrow$  *Device Manager*.
- 4. See the emulated serial port in the "USB serial port (COM X)", in the case below COM3.

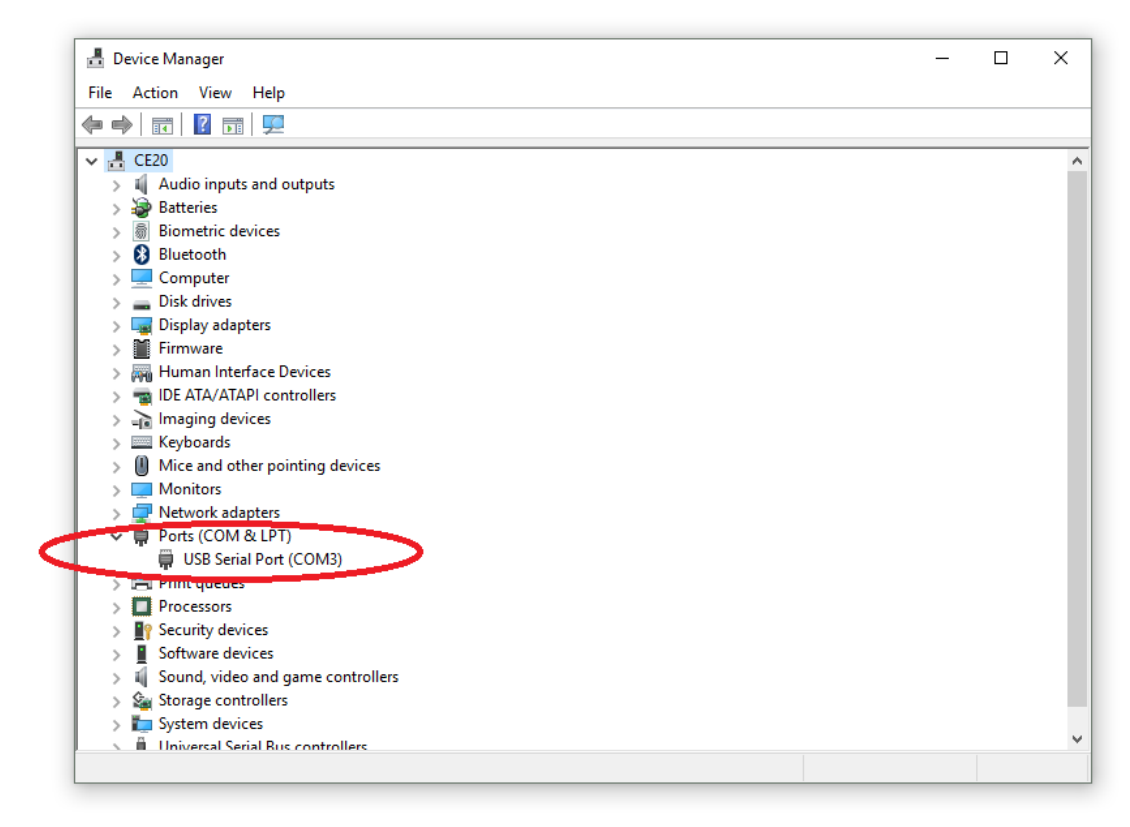

- 5. Launch the EasyController by double clicking on the icon on your desktop.
- 6. Click on File → Connect, select the RS232 Connection Type and select from the pull-down menu the COM port number where the driver has mapped the virtual port for the Slate (in the example COM3) and then click on connect:

# 

| File Settings Tools About       | H H |                          | 29550 |                |                    |
|---------------------------------|-----|--------------------------|-------|----------------|--------------------|
| CAENFID<br>THE ATT OF TEATTINES |     |                          |       |                |                    |
|                                 |     | 💀 Connection — 🗆         | ×     |                | MAXXXXXXXXXX       |
|                                 |     | Connection Type          | _     |                | READER INFORMATION |
| Start Inventory                 |     | RS232 Connection         | ~     | Src 2 Src 3    | Model:None         |
| Sistemation                     |     | RS232 Port               |       | Efficiency: 0% | Serial:None        |
| TAGS FOUND: 0                   |     | СОМЗ                     | ~     | Tot. Tags: 0   | FW Rel.:None       |
| PC                              | L.  | Connect                  |       | TimeStamp      |                    |
|                                 |     | Choose a Connection type |       |                |                    |
|                                 |     |                          |       |                |                    |
|                                 |     |                          |       |                |                    |
|                                 |     |                          |       |                |                    |
|                                 |     |                          |       |                |                    |

| CAEN RFID Easy Controller<br>File Settings Tools About |           |         |                                                          |                                              |             | -                             |                                          | ×                  |
|--------------------------------------------------------|-----------|---------|----------------------------------------------------------|----------------------------------------------|-------------|-------------------------------|------------------------------------------|--------------------|
| CAENFID<br>THE ANY OF TELEVISION<br>EASY Controller    |           |         |                                                          |                                              |             |                               |                                          |                    |
| Start Inventory TAGS FOUND: 0                          |           |         | STATISTICS<br>Src 0 Src 1 S<br>Acq/Sec: 0<br>Tags/Sec: 0 | rc 2 Src 3<br>Efficiency: 0%<br>Tot. Tags: 0 | READER INFO | ORMATION<br>Mod<br>Seri<br>FW | del: R1260<br>ial: 00017<br>/ Rel.: 3.8. | 0E<br>260277<br>.0 |
| EPC                                                    | L. Source | Antenna | COUNT                                                    | TimeStamp                                    |             |                               |                                          |                    |
|                                                        |           |         |                                                          |                                              |             |                               |                                          |                    |
| Connected: 🔵 Air Link Protocol: EPC C1G2               |           |         |                                                          |                                              |             |                               |                                          |                    |

7. Place a tag on the reader, click on *start inventory* and see the tag information displayed on the main window.

For more info on the use of the *EasyController Software*, please refer to the manual *Easy Controller Software Technical Information Manual*.

## **3 EXTERNAL INTERFACES DESCRIPTION**

### **External Connection**

The external connection is via USB port.

The USB cable is located in the back side of the Slate. You can pass the USB cable through the opening at the bottom or at the top of the Slate back side. The mechanical specification of the USB Port is as follows:

• USB Port: USB Type A plug connector

The Slate R1260E/EB is powered through the USB host.

### **Front Panel LEDs**

The Slate R1260E/EB front panel houses the following LEDs (see figure below):

| LED                                        | FUNCTION                   | ТҮРЕ                |  |  |  |  |
|--------------------------------------------|----------------------------|---------------------|--|--|--|--|
| POWER                                      | Power ON                   | Green LED           |  |  |  |  |
| TAG-ID                                     | Tag detection              | Blinking Red LED    |  |  |  |  |
| TX/RX                                      | USB communication activity | Blinking Yellow LED |  |  |  |  |
| Tab. 2.1; Slata B1260E/EB Front Danal LEDr |                            |                     |  |  |  |  |

Tab. 3.1: Slate R1260E/EB Front Panel LEDs

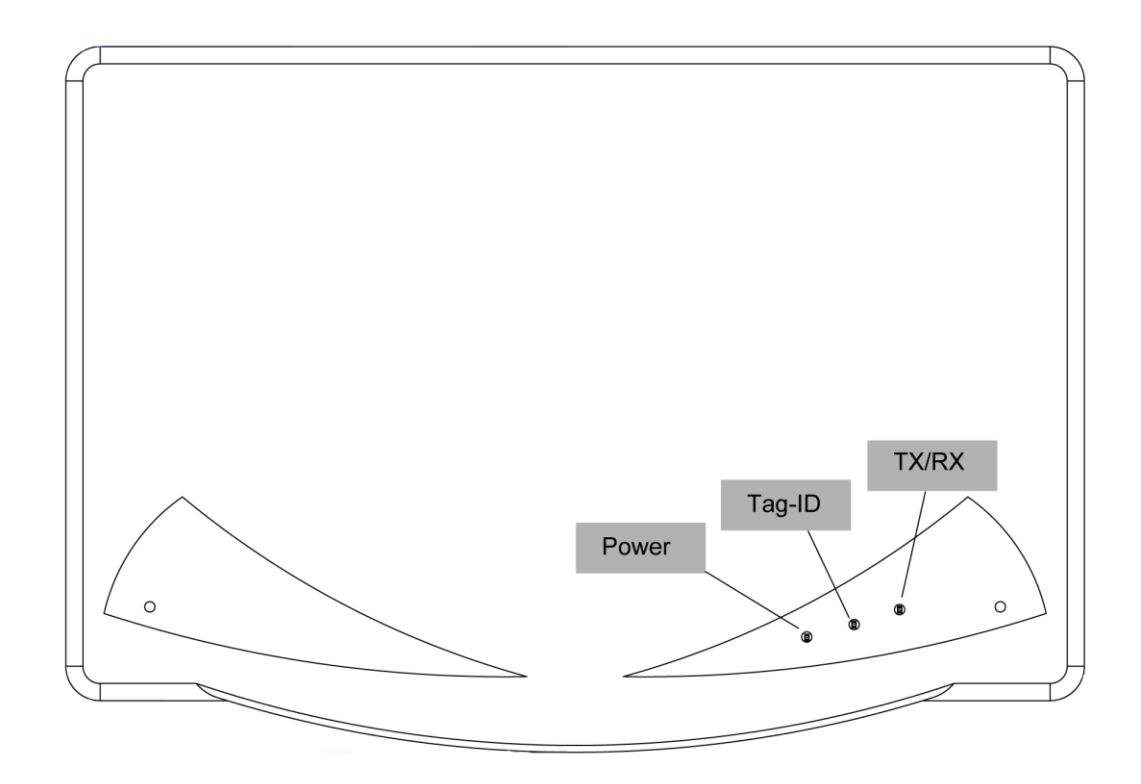

Fig. 3.1: Slate R1260E/EB Front Panel LEDs

## **4 READER UPGRADE**

### **Firmware Upgrade**

The Slate Upgrade Tool is available for free at <u>Slate R1260 page</u> of the CAEN RFID Web Site.

The Slate R1260E/EB firmware upgrade can be managed via USB.

In order to upgrade the firmware follow the steps below:

- Verify the virtual COM port associated to the reader (in this example COM4)
- Open the FW upgrade program
- Select the COM port
- Select the image file by clicking on "Open" button

| 🔡 Quark Upgrade Tool |                   | <u>_0×</u> |
|----------------------|-------------------|------------|
| Image file           | R1230CB-1.1.3.bin | Open       |
| COM Port             | COM4              |            |
|                      | Upgrade           |            |

- Click on "Upgrade" button
- Wait for the upgrade to be completed

| 🔡 Quark U  | pgrade Tool       | _ 🗆  | ×                  |
|------------|-------------------|------|--------------------|
| Image file | R1230CB-1.1.3.bin | Open | ×                  |
| COM Port   | COM4              |      | Upgrade Completed! |
|            | Upgrade           |      | <u>OK</u>          |
|            |                   |      |                    |

- Disconnect the USB cable
- Connect again the USB cable: now the reader is ready

5

## **TECHNICAL SPECIFICATIONS**

### **Technical Specification**

| Frequency Band        | 865.600÷867.600 MHz (ETSI EN 302 208)                                                        |  |
|-----------------------|----------------------------------------------------------------------------------------------|--|
| RF Power              | Programmable in 15 levels (1dB step) from 4dBm ERP to 18dBm ERP (from 2.5mW ERP to 67mW ERP) |  |
| Antenna               | Integrated Circular Polarized Antenna                                                        |  |
| Number of Channels    | 4 channels (compliant to ETSI EN 302 208 v3.1.1)                                             |  |
| Standard Compliance   | EPC C1G2/ISO 18000-6C                                                                        |  |
|                       | Green LED: Power                                                                             |  |
|                       | Blinking red LED: Tag detection                                                              |  |
| Oser Interface        | Blinking yellow LED: USB communication activity                                              |  |
|                       | Buzzer: user programmable event signalling                                                   |  |
|                       | USB Type A plug connector                                                                    |  |
|                       | Bus powered USB 2.0 device                                                                   |  |
|                       | Must be connected to Hight-power Port (500 mA @ VBUS)                                        |  |
|                       | It appears as USB serial port                                                                |  |
|                       | Virtual Com Port (VCP) drivers for Windows XP/Vista/Seven (7), Windows                       |  |
| USB Device Port       | CE 4.2, Linux 2.40 and greater                                                               |  |
|                       | Baudrate: 115200                                                                             |  |
|                       | Databits: 8                                                                                  |  |
|                       | Stopbits: 1                                                                                  |  |
|                       | Parity: none                                                                                 |  |
|                       | Flow control: none                                                                           |  |
| Dimonsions            | (W)297 x (L)205 x (H)15 mm <sup>3</sup>                                                      |  |
| Dimensions            | $(11.7 \times 8 \times 0.6 \text{ inch}^3)$                                                  |  |
| Electrical Bower      | 5 V DC bus powered (USB)                                                                     |  |
| Electrical Power      | Max 400 mA                                                                                   |  |
| Operating Temperature | -10 °C to +55 °C                                                                             |  |
| Weight                | 525 g                                                                                        |  |
| Length of USB cable   | 1.5 m                                                                                        |  |
|                       |                                                                                              |  |

Tab. 5.1: Slate R1260E/EB Technical Specifications

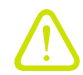

**Warning**: The RF settings must match the country/region of operating to comply with local laws and regulations. The usage of the reader in different countries/regions from the one in which the device has been sold is not allowed.

## **Reader – Tag Link Profiles**

Slate R1260E/EB reader supports different modulations and return link profiles according to EPC Class1 Gen2 protocol.

In the following table are reported all profiles that have been tested for the compliance with ETSI regulation.

| Link profile # | Regulation | Modulation       | Return Link              |
|----------------|------------|------------------|--------------------------|
| 0              | ETSI       | DSB–ASK; f=40kHz | FM0; f = 40kHz           |
| 1              | ETSI       | DSB–ASK; f=40kHz | Miller (M=4); f = 256kHz |
|                |            |                  |                          |

Tab. 5.2: Slate R1260E/EB Reader to tag link profiles

### **Radiation Patterns**

The radiation patterns of Slate R1260E/EB are shown in the following figures.

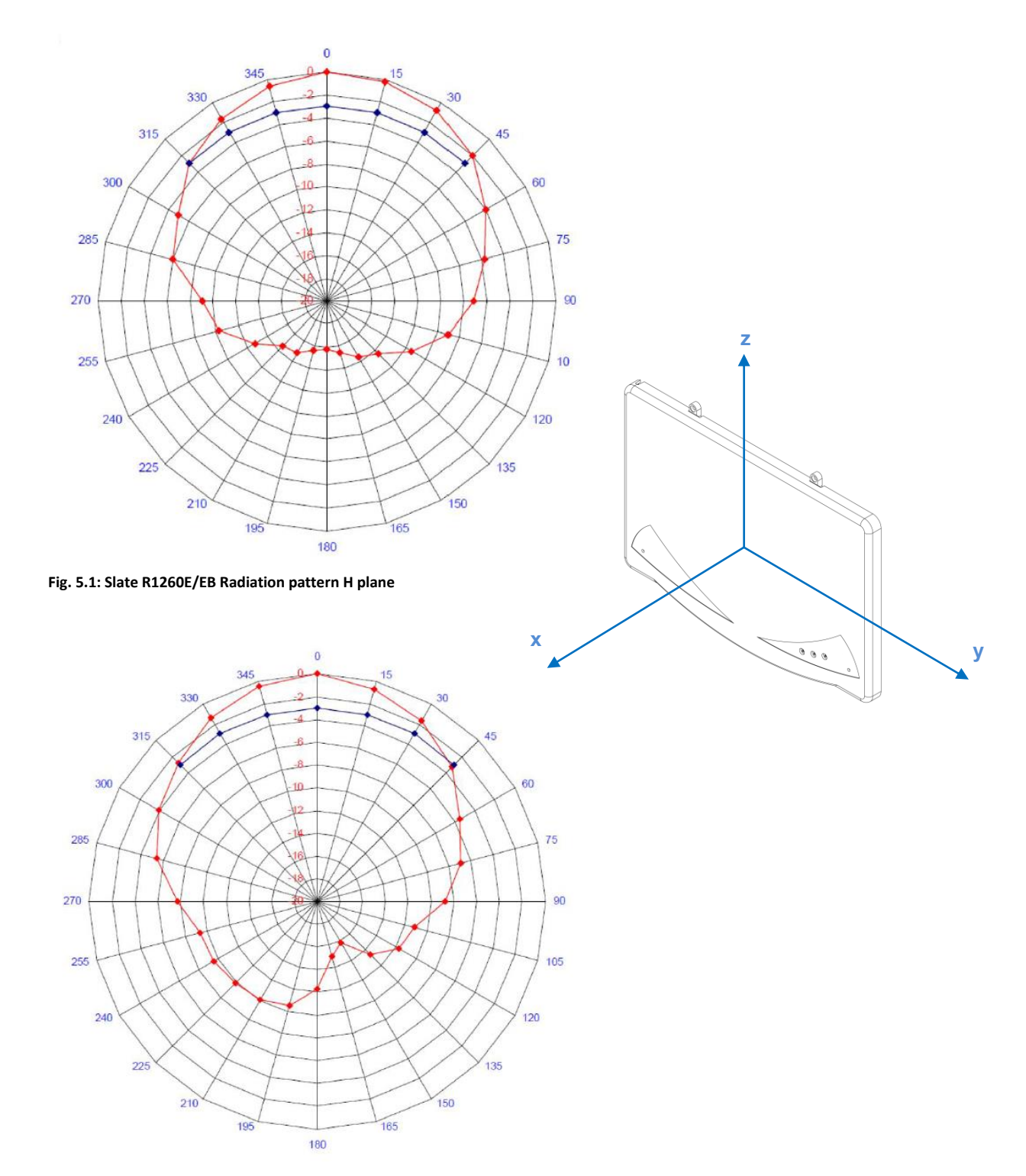

Fig. 5.2: Slate R1260E/EB Radiation pattern V plane

## **6 REGULATORY COMPLIANCE**

### **CE Compliance**

Reference standard:

ETSI EN 301 489-1 V. 1.9.2:2011 EN 55032:2012 CEI EN 55024:2013 ETSI EN 302 208 V3.1.1:2017 CEI EN 60950-1:2007 +/A11:2010 +/A1:2012 +/A12:2012 CEI EN 50364:2011 EN 50581:2012

See § R1260E/EB CE Declaration of Conformity page 20 for the Slate R1260E/EB CE Compliance Certificate.

### **RoHS EU Directive**

Slate - R1260E/EB - RFID UHF Desktop Reader is compliant with the EU Directive 2011/65/CE on the Restriction of the Use of certain Hazardous Substances in Electrical and Electronic Equipment (RoHS2).

# Slate R1260E/EB CE DECLARATION OF CONFORMITY

#### We

CAEN RFID Srl Via Vetraia, 11 55049 Viareggio (LU) Italy Tel.: +39.0584.388.398 Fax: +39.0584.388.959 Mail: info@caenrfid.com Web site: www.caenrfid.com

herewith declare under our own responsibility that the products:

| Code:        | WR1260EZAAAA                                                   |
|--------------|----------------------------------------------------------------|
| Description: | R1260E - RFID UHF Desktop Reader (ETSI 302-208)                |
|              |                                                                |
| Code         | WR1260EZBAAA                                                   |
| Description: | R1260EB – RFID UHF Desktop Reader (ETSI 302-208) Black version |

correspond in the submitted version to the following standards:

ETSI EN 301 489-1 V. 1.9.2:2011

EN 55032:2012

CEI EN 55024:2013

ETSI EN 302 208 V3.1.1:2017

CEI EN 60950-1:2007 +/A11:2010 +/A1:2012 +/A12:2012

CEI EN 50364:2011

EN 50581:2012

Date: 05/09/2017

and declare under our sole responsibility that the specified products meet the principle requirements and other applicable regulations of directives 2014/53/EU (RED) and 2011/65/EU (ROHS2)

v straia. 5049 VIAREGGIO TALY VAT IT 02032050466

Adriano Bigongiari (Chief Executive Officer)

On the basis of this declaration, this product will bear the following mark:

(F